VPN – Windows 11

# VIA – Virtual Internet Access

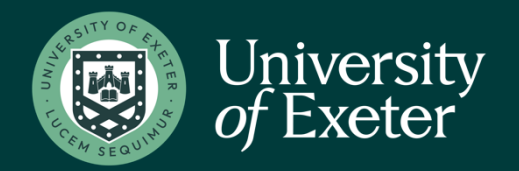

To create the VPN connection to the UoE network you will need to connect to the secure website and install Aruba VIA. The VPN software allows you to connect securely to the University network as if your device was directly connected. IMPORTANT - You will require administrative rights on your computer to complete the initial installation of Aruba VIA.Open your web browser and navigate to <a href="https://www.exeter.ac.uk/it/howdoi/vpn/">https://www.exeter.ac.uk/it/howdoi/vpn/</a> Look for the correct version of windows 11 – note Windows 10 Versions does not work correctly on recent Windows 11 version (22H2 onwards) due to changes in security protocols.

| Operating System    | VIA Client Software                  | How to Connect to the VPN          |
|---------------------|--------------------------------------|------------------------------------|
| Windows 7 32bit     | <u>Win 7 Aruba Via</u>               | Instructions for VIA Windows 7     |
| Windows 7 64bit     | win 7 Aruba VIA - 64bit              | Instructions for VIA Windows 7     |
| Windows 10 - 32 bit | Win 10 Aruba VIA 32bit               | Instructions for VIA Windows 10    |
| Windows 10 - 64 bit | Win 10 Aruba VIA 64bit               | Instructions for VIA Windows 10    |
| Windows 11          | Win 11 Aruba Via Client 4.5          | *                                  |
| MacOS and iOS       | Apple App Store <u>download link</u> | Instructions for VIA MacOS         |
| Android             | Play Store <u>download link</u>      |                                    |
| Centos 64bit        | Centos 64 bit VIA 4.1.0              | Installing VIA VPN on Linux Centos |
|                     | Linux Certificate for VIA            |                                    |
| Ubuntu 64bit        | Ubuntu 64 bit VIA 4.1.0              | Installing VIA on Linux Ubuntu     |
|                     | Linux Certificate for VIA            |                                    |

Click on the correct version of software (shown below). This will begin the downloading of the required software.

Windows 11 Win 11 Aruba Via Client 4.5

Once you have clicked on the software it will download by default to the "Download" folder. This can be located by using file explorer from the taskbar

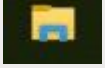

In the window opened by clicking the above icon look for the folder called "Downloads". Locate the file with the name above - and double click on it to install

The install procedure will begin.

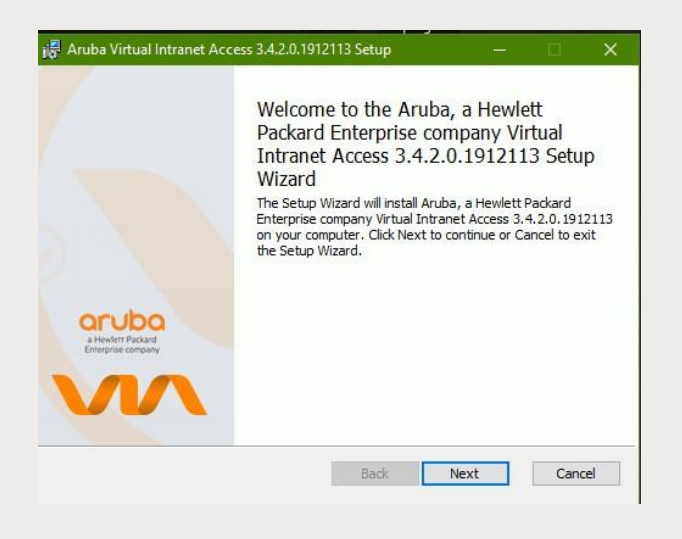

### Click next.

Accept the End-user license agreement by placing a tick in the box.

| Land Land                      |                                        | 1                         |        |
|--------------------------------|----------------------------------------|---------------------------|--------|
| Virtual Intranet Acc           | cess License Agreement                 | and Compatibility Informa | tion ^ |
| Following is a list o          | f software that VIA has                | heen tested with          |        |
| Wireless Interme               | diate Driver                           | Compatible                | _      |
| JumpStart Wirele               | JumpStart Wireless Intermediate Driver |                           | _      |
| Deterministic Network Enhancer |                                        | Compatible                | _      |
| VMWare Bridge Protocol         |                                        | Compatible                | _      |
| TVT Packet Filter              |                                        | Compatible                | _      |
| Odyssey Network Driver         |                                        | Compatible                | _      |
| Check Point SecuRemote         |                                        | Compatible                |        |
| Check Point Secul              | Remote                                 | Compatible                |        |

#### Click next.

| Install Aruba, a Hewlett Packard Enterprise company Virtual In<br>3.4.2.0.1912113 to:<br>C:IProgram Files (Aruba Networks)(Virtual Internet Agent)<br>Browse<br>C Create a shortcut for this program on the desktop. | tranet Access |  |
|----------------------------------------------------------------------------------------------------|---------------|--|
| C: Program Files JAruba Networks/Virtual Internet Agent\<br>Browse                                                                                                    |               |  |
| rrowse<br>✓ Create a shortcut for this program on the desktop.                                                                                                    |               |  |
| ✓ Create a shortcut for this program on the desktop.                                                                                                    |               |  |
|                                                                                                    |               |  |
|                                                                                                    |               |  |

# Click next to accept the default install folder.

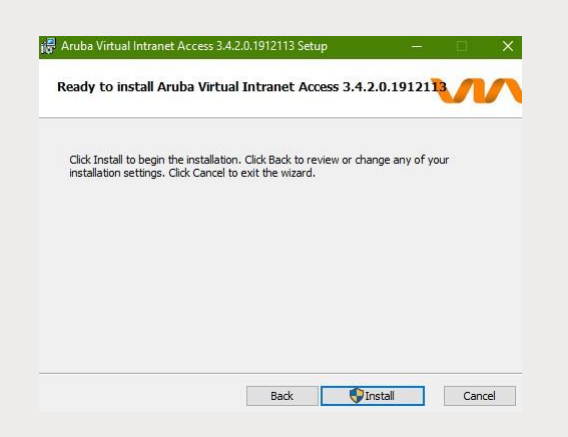

Click install to start the installation.

|                                                        |                                       | HUUCESS 3.4.2  | 0.1912115         | VU            |
|--------------------------------------------------------|---------------------------------------|----------------|-------------------|---------------|
| Please wait while the Set<br>Virtual Intranet Access 3 | up Wizard installs<br>.4.2.0.1912113. | Aruba, a Hewle | tt Packard Enterp | orise company |
| Status:                                                |                                       |                |                   |               |
|                                                        |                                       |                |                   |               |
|                                                        |                                       |                |                   |               |
|                                                        |                                       |                |                   |               |
|                                                        |                                       |                |                   |               |
|                                                        |                                       |                |                   |               |

Once completed the following screen will be shown.

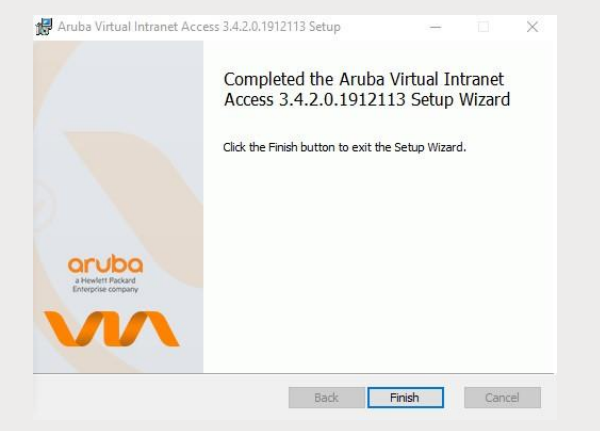

Click finish.

Your desktop should now show the following icon.

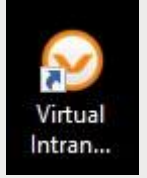

Double click the icon to open the application.

The following window will be shown, click within the circle to download your VPN profile.

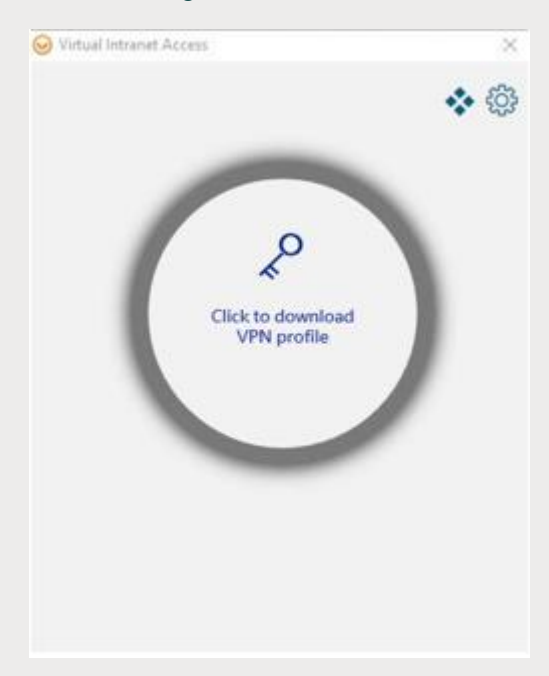

# The following will be displayed.

|                     | 4               |
|---------------------|-----------------|
| Download VPN Profil | le<br>N Profile |
| VPN Server URL/IP   |                 |
| Download            | Cancel          |

#### Enter remote.exeter.ac.uk in the box.

| ign in to download your VP | N Profile |
|----------------------------|-----------|
| remote.exeter.ac.uk        |           |
| off the resident           |           |

Click Download.

## The following prompt will pop-up

|                       | حيَّى الله الله الله الله الله الله الله الل |
|-----------------------|----------------------------------------------|
| Create VPN Connection |                                              |
| nter user credentials |                                              |
| 7                     |                                              |
| Enter user name       |                                              |
|                       |                                              |
| Enter password        |                                              |
|                       |                                              |
| PROCEED               | CANCEL                                       |
|                       |                                              |
|                       |                                              |
|                       |                                              |

Enter your university username and password and click proceed.

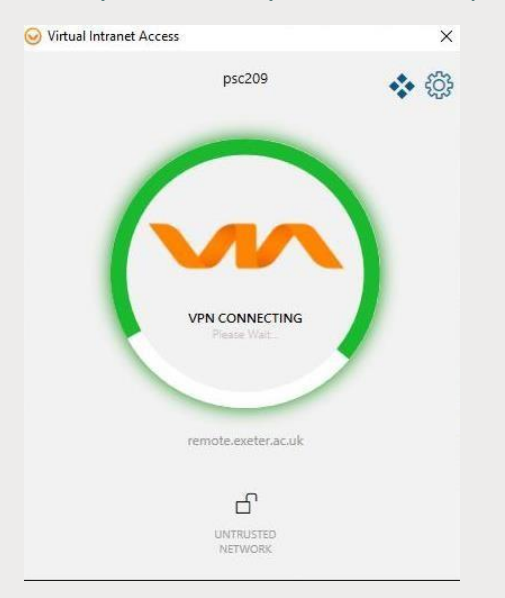

The client will attempt to connect and will trigger your chosen MFA method for confirmation, approve the MFA request.

## Once a connection is in place. An entire green circle is shown.

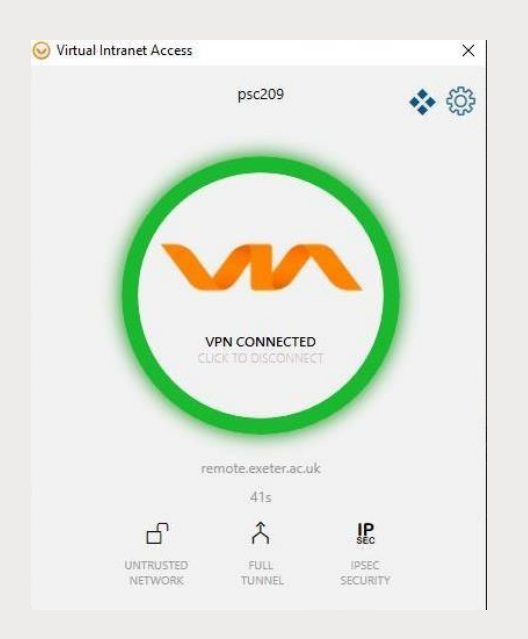

#### Confirmation of your connection will pop up like this:

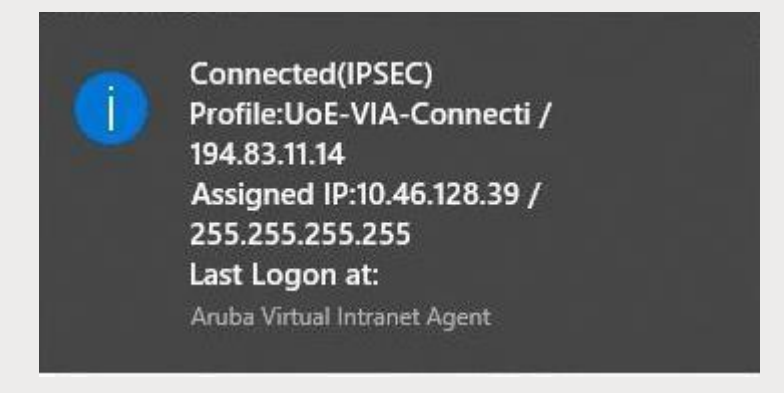

Upon connecting, VIA automatically minimizes to the taskbar after two seconds.

Click the VIA tray icon to display the VIA home screen. The VIA tray icon colour indicates the status of the network connectivity, as described below:

| Tray icon<br>Color      | Description                                    |
|-------------------------|------------------------------------------------|
| Ø                       | No profile is downloaded in VIA.               |
| $\overline{\mathbf{e}}$ | Profile is downloaded but VPN is disconnected. |
| 0                       | Profile is downloaded and VPN is connected.    |

## Using Aruba VIA

After installation, the Aruba VIA client will automatically load every time you start windows. Click the VIA tray icon to display the menu with relevant quick options. This menu changes based on the status of the VIA application. Once a profile has been downloaded but the VPN is not connected, the following menu is shown. Clicking on Connect will start the VPN session.

| Restore   |
|-----------|
| Connect   |
| Send Logs |
| About     |
| Exit      |

To disconnect, the Via tray icon will display this option.

| ct |
|----|
| s  |
|    |
|    |
|    |

Choose Disconnect.

#### IMPORTANT INFORMATION WHEN USING THE VPN SERVICE

Once connected, your device will have a secure tunnel to the University network and will be allocated a UoE network address. It will effectively be treated as directly connected to the University network. Unless specifically requested otherwise, all the network traffic your device generates during an active VPN session will travel via the secure tunnel and the University network. This is useful to know when accessing external resources that will only permit access from known University network addresses. Ensure you need to be using the VPN for the work you are doing. Many of the University's commonly used applications work without being connected to the VPN.